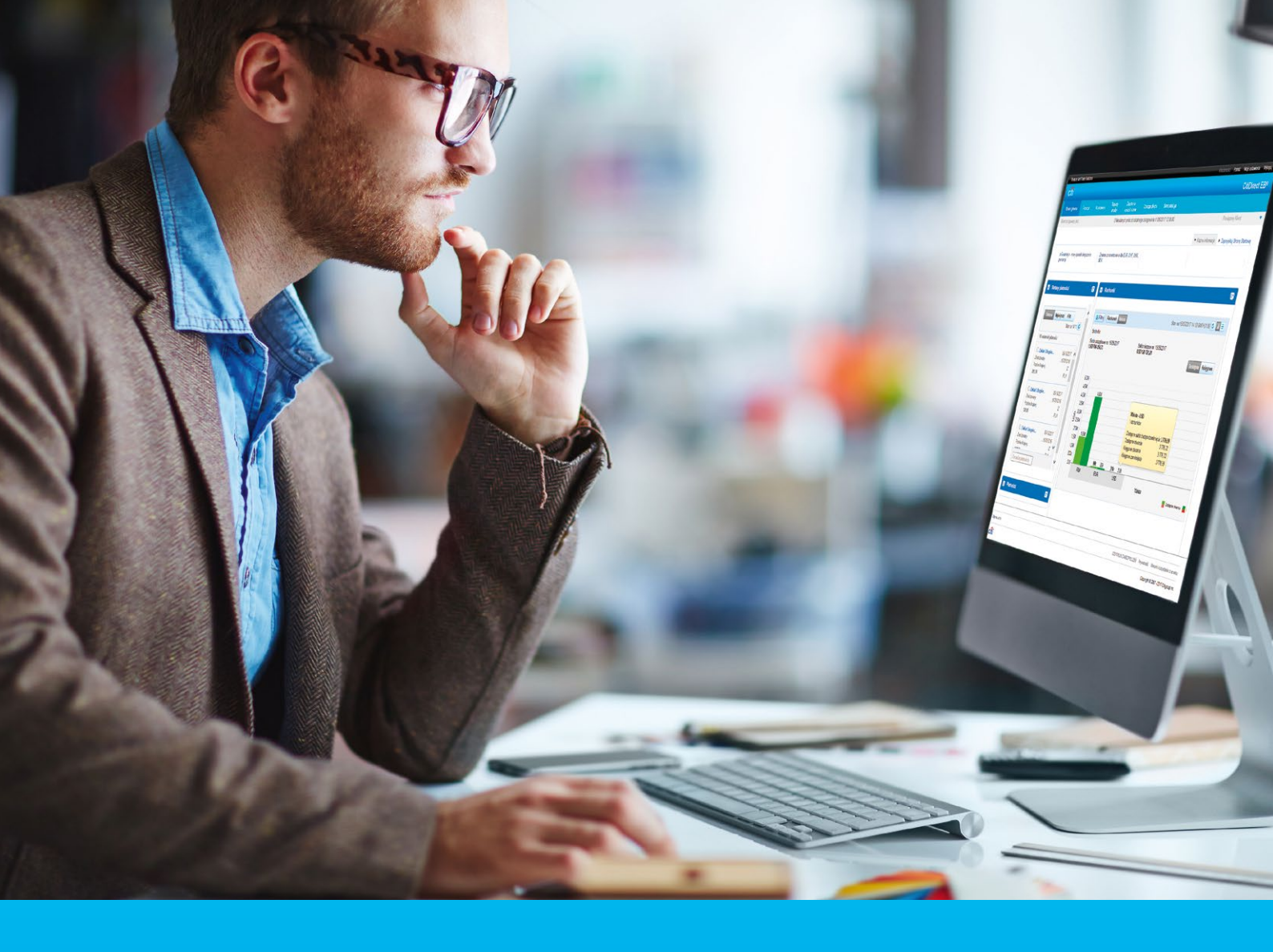

## CitiDirect® Instrukcja korzystania z karty SafeWord

#### CitiService

Pomoc Techniczna CitiDirect tel. 801 343 978, +48 22 690 15 21 poniedziałek – piątek; 8:00 – 17:00 helpdesk.ebs@citi.com

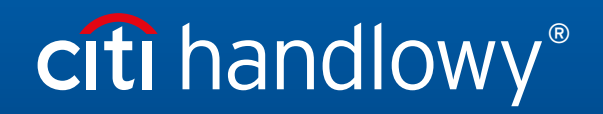

www.citihandlowy.pl Bank Handlowy w Warszawie S.A.

## Spis treści

| 1. | Instrukcja zamówienia nowej karty SafeWord i PIN-u | 3 |
|----|----------------------------------------------------|---|
| 2. | Logowanie                                          | 5 |
| 3. | Generowanie hasła jednorazowego                    | 6 |

### 1. Instrukcja zamówienia nowej karty SafeWord i PIN-u

W CitiDirect wprowadzono możliwość zamówienia nowej karty SafeWord i PIN-u dla Użytkownika, bezpośrednio przez Administratora Systemu.

#### W celu zamówienia nowej karty SafeWord lub PIN-u należy:

#### Krok 1

zalogować się do CitiDirect w roli Administratora Systemu.

#### Krok 2

przejść do opcji: Samoobsługa > Usługa administracji klientem > Ustawienia klienta > Użytkownicy i uprawnienia > Użytkownicy > Tworzenie (w przypadku nowego Użytkownika) lub Wszyscy użytkownicy (w przypadku modyfikacji istniejącego Użytkownika) i wybrać Użytkownika, kóry ma otrzymać nową kartę SafeWord i PIN.

| Loon Line Line Line Line Line Line Line Lin    | Użytkownicy                                          | Tworzenie           |
|------------------------------------------------|------------------------------------------------------|---------------------|
| Ustawienia<br>klienta                          | Profile dostępu                                      | Autoryzacja         |
| Stan na<br>06-25-2019<br>15:34:57<br>UTC+01:00 | Uprawnienia<br>użytkownika                           | Modyfikuj/napraw    |
|                                                | Zbiorcza aktualizacja<br>poświadczeń<br>użytkowników | Wszyscy użytkownicy |

#### Krok 3

po otwarciu okna tworzenia/modyfikacji Użytkownika w sekcji Szczegóły logowania należy wybrać Typ poświadczeń – Zapytanie / Odpowiedź – Host 9, a następnie jedną z dostępnych opcji:

**opcja 1** - *Get New SafeWord ID - Email PIN -* karta SafeWord będzie wysłana przesyłką kurierską, PIN do karty zostanie wysłany na adres e-mail Użytkownika.

| V 2 - Szczegóły logowania        |                                 | Sekcja opcjonalna             |
|----------------------------------|---------------------------------|-------------------------------|
| Wybierz jedną lub więcej metod l | ogowania.                       |                               |
| Typ poświadczeń                  | Działanie                       | ★ Identyfikator poświadczeń × |
| Zapytanie/Odpowiedź – Host 9     | Get New Safeword ID - Email PIN |                               |
| 1975                             |                                 |                               |

opcja 2 - Nowy identyfikator SafeWord (PIN przesłany pocztą) - karta SafeWord oraz PIN będą wysłane przesyłką kurierską.

| opcjonalna    |  |
|---------------|--|
| od logowania. |  |
| ×             |  |
|               |  |
|               |  |

UWAGA. Dla tych opcji pole *Identyfikator poświadczeń* musi pozostać puste. W przypadku ponownego wydania karty SafeWord i PIN-u najpierw należy usunąć istniejącą kartę - wybierając znak X.

Narzędzia autentykacyjne wysyłane są na dane adresowe przypisane w systemie CitiDirect do Użytkownika. Należy sprawdzić ich poprawność i w razie konieczności zaktualizować.

**opcja 3** - *Prześlij ponownie PIN za pomocą poczty elektronicznej* - dotyczy reaktywacji PIN-u dla karty SafeWord będącej w posiadaniu Użytkownika, PIN do karty zostanie wysłany na adres e-mail Użytkownika.

| V 2 - Szczegóły logowania        |                                    | Sekcja opcjonalna           |
|----------------------------------|------------------------------------|-----------------------------|
| Wybierz jedną lub więcej metod l | ogowania.                          |                             |
| Typ poświadczeń                  | Działanie                          | * Identyfikator poświadczeń |
| Zapytanie/Odpowiedź – Host 9     | Prześlij ponownie PIN za pomocą po | JS4407                      |
|                                  |                                    |                             |

UWAGA. Dla tej opcji pole *Identyfikator poświadczeń* pozostaje uzupełnione. Narzędzia autentykacyjne wysyłane są na dane adresowe przypisane w systemie CitiDirect do Użytkownika. Należy sprawdzić ich poprawność i w razie konieczności zaktualizować.

#### Krok 4

zmiany wprowadzone w CitiDirect wymagają autoryzacji przez drugiego Administratora Systemu. Stanowi to ostatni krok po Państwa stronie. Użytkownik CitiDirect, dla którego nowa karta SafeWord/PIN zostały zamówione, otrzyma z systemu automatyczne powiadomienie e-mail.

# citi handlowy®

### 2. Logowanie

W przeglądarce internetowej otwórz adres: https://citidirect.com/login.

Wymagania dla poprawnego działania systemu CitiDirect, w tym lista przeglądarek internetowych, znajdują się na stronie <u>http://www.citidirect.pl</u>.

| citi                                                                                                    |
|----------------------------------------------------------------------------------------------------|
| Witamy w CitiDirect <sup>®</sup>                                                                                                    |
| 😫 Wprowadź ID użytkownika                                                                                                    |
|                                                                                                    |
| ∃ Zaloguj się                                                                                                    |
| lub                                                                                                    |
| Zaloguj się z użyciem danych<br>biometrycznych na<br>urządzeniu mobilnym                                                                                       |
| Potrzebujesz pomocy?                                                                                                    |
|                                                                                                    |
| citi                                                                                                    |
| Witamy w CitiDirect $^{\otimes}$                                                                                                    |
| Proszę wybrać metodę logowania                                                                                                    |
| Dostęp do niektórych danych w CitiDirect wymaga uwierzytelnienia<br>wielopoziomowego. Zalecamy wybranie tej opcji, chyba że wiesz, że jej nie<br>potrzebujesz. |
| Wielostopniowe Township Odawidt                                                                                                    |
| C zapycanie - Outpomeuz                                                                                                    |
| Anuluj Zatwierdź                                                                                                    |
| Potrzebujesz pomocy?                                                                                                    |
|                                                                                                    |
| CITI                                                                                                    |
| Żądanie                                                                                                    |
| 2716 1678                                                                                                    |
| Warnwards adjourneds                                                                                                    |
|                                                                                                    |
| Anuluj Zaloguj się                                                                                                    |
|                                                                                                    |
| Potrzebujesz pomocy?                                                                                                    |

- Na stronie logowania pojawi się okno powitalne. Wpisz nazwę Użytkownika (alias), którą otrzymałeś w wiadomości e-mail z banku podczas nadawania uprawnień, a następnie kliknij Zaloguj się.
- 2. Alternatywnie możesz skorzystać z metody logowania biometrycznego.

3. Jeśli posiadasz więcej, niż jedną metodę logowania, pojawi się okno jej wyboru. Jeśli nie, przejdź od razu do punku **4**.

- System wyświetli okno z jednorazowym hasłem, które należy wprowadzić do tokena. Sposób generowania odpowiedzi jest opisany niżej w sekcji 2 "Generowanie hasła jednorazowego".
- Po wpisanu odpowiedzi wybierz opcję Zaloguj się. Jeśli dane zostały wpisane poprawnie, pojawi się strona startowa systemu CitiDirect.

Uwaga: Język, w którym system będzie wyświetlać dane, możesz zmienić w lewym dolnym rogu ekranu logowania

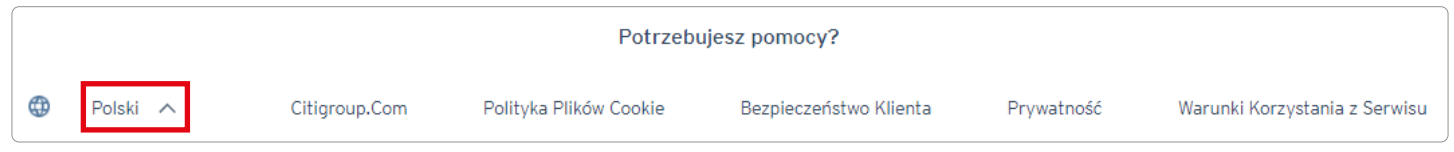

#### 3. Generowanie hasła jednorazowego

Użytkownicy CitiDirect podczas logowania korzystają z lub karty SafeWord (tzw. Tokena).

- Generowanie hasła - karta SafeWord

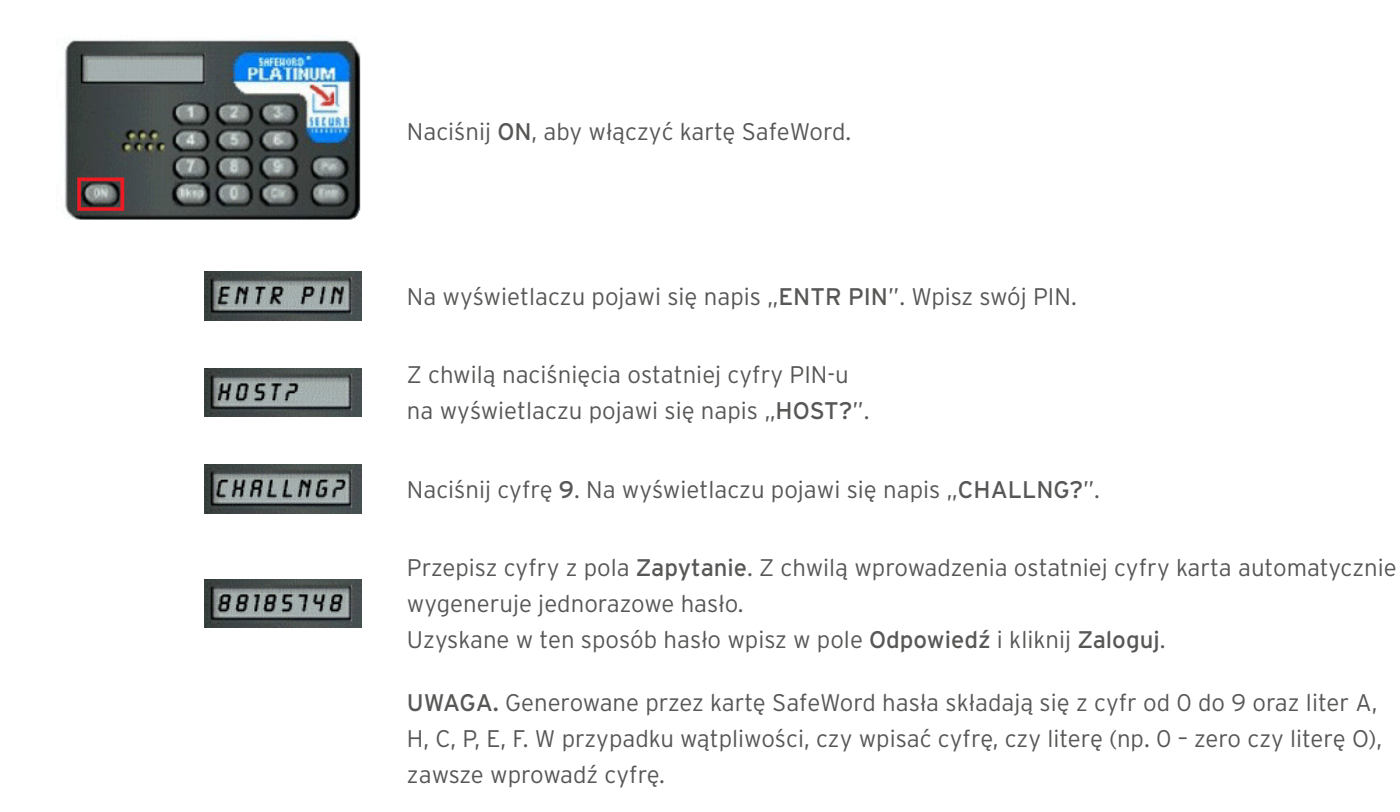

www.citihandlowy.pl Bank Handlowy w Warszawie S.A.

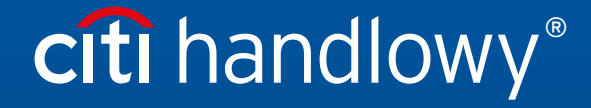

Niniejszy materiał marketingowy został wydany jedynie w celach informacyjnych i nie stanowi oferty w rozumieniu art. 66 Kodeksu cywilnego. Linki umieszczane w naszych komunikatach prowadzą do stron internetowych lub materiałów marketingowych naszego Banku lub naszych partnerów, które mają charakter informacyjny. Nie wykorzystujemy linków do zbierania danych wrażliwych od naszych Klientów. Jeśli cokolwiek budzi Państwa zastrzeżenia, prosimy o kontakt z CitiService lub nadawcą komunikatu ze strony Banku. Znaki Citi oraz Citi Handlowy stanowią zarejestrowane znaki towarowe Citigroup Inc., używane na podstawie licencji. Spółec Citigroup Inc. oraz jej spółkom zależnym przysługują również prawa do niektórych innych znaków towarowych tu użytych. Bank Handlowy w Warszawie S.A. z siedzibą w Warszawie, ul. Senatorska 16, 00-923 Warszawa, zarejestrowany przez Sąd Rejonowy dla m.st. Warszawie, XII Wydział Gospodarczy Krajowego Rejestru Sądowego, pod nr. KRS 000 000 1538; NIP 526-030-02-91; wysokość kapitału zakładowego wynosi 522 638 400 złotych, kapitał został w pełni opłacony.